# Cadastro de Proposta em Cotação (CCESU070)

Esta documentação é válida para todas as versões do Consistem ERP.

# **Pré-Requisitos**

Não há.

#### Acesso

Módulo: Entradas - Compras - E-Procurement

Grupo: Cotação

## Visão Geral

O objetivo deste programa é consultar as cotações registradas pelos fornecedores, realizar a manutenção nos dados e complementar informações como, transportadora, tipo de frete, valor de frete, valor de seguro, valor de desconto e valor de despesas acessórias.

Esta tela é composta por:

Aba Dados Gerais (CCESU070TAB1)

Aba Produtos (CCESU070TAB2)

| Campo                       | Descrição (os campos assinalados com '*' são de preenchimento obrigatório)                                                                                                    |
|-----------------------------|----------------------------------------------------------------------------------------------------|
| Perfil do<br>Compra<br>dor* | Informar o código do perfil de comprador para a consulta.<br>É sugerido o perfil de comprador em que o usuário logado está relacionado.<br>Caso esteja vinculado em mais de um perfil, é possível alterar. |
|                             | Botão F7<br>Apresenta tela com os perfis de comprador relacionados para o usuário no programa Cadastro de Perfil do Comprador (CCESU015) para<br>seleção.                                                  |
| Cotação*                    | Informar o número da cotação para a consulta e registro de informações.                                                                                                    |
|                             | Botão F7<br>Apresenta tela para selecionar as situações de cotações para a consulta.<br>As opções são:<br>Requisitada<br>Em negociação<br>Encerrada<br>Cancelada                                           |
| Sequênc<br>ia Envio*        | Informar o número da sequência do envio da cotação para a consulta ou registro dos dados.                                                                                                    |
|                             | Botão F7<br>Apresenta tela com as sequências de envio da cotação para seleção.                                                                                                    |
| Sequênc<br>ia               | Informar o número da sequência do fornecedor da cotação para a consulta ou registro das informações.                                                                                                    |
| dor*                        | Botão F7<br>Apresenta tela com as sequências dos fornecedores da cotação para seleção.                                                                                                    |

| Contato                  | Exibe a descrição do contato da cotação conforme as sequências selecionadas nos campos "Sequência Envio" e "Sequência Fornecedor".                                                                                                    |
|--------------------------|----------------------------------------------------------------------------------------------------|
| Telefone<br>Contato      | Exibe o número do telefone do contato da cotação conforme as sequências selecionadas nos campos "Sequência Envio" e "Sequência Fornecedor".                                                                                                    |
| E-mail<br>Contato        | Exibe o endereço de e-mail de contato da cotação conforme as sequências selecionadas nos campos "Sequência Envio" e "Sequência Fornecedor".                                                                                                    |
| Situação<br>Retorno      | Sugere a situação de retorno da cotação conforme as sequências selecionadas nos campos "Sequência Envio" e "Sequência Fornecedor",<br>mas é possível alterar.<br>As opções são:<br>Requisitado<br>Recebido<br>Negado                                                                                                    |
| Data<br>/Hora<br>Retorno | Exibe a data e a hora em que a cotação foi registrada conforme as sequências selecionadas nos campos "Sequência Envio" e "Sequência Fornecedor".                                                                                                    |
| Usuário<br>Retorno       | Exibe o código e a descrição do usuário que registrou a cotação conforme as sequências selecionadas nos campos "Sequência Envio" e "Sequência Fornecedor".                                                                                                    |
|                          |                                                                                                    |
| Botão                    | Descrição                                                                                                    |
| Salvar                   | Salva as informações da tela.<br>Importante<br>Caso o campo "Envia E-mail de Confirmação de Cotação" esteja com a opção "Sim" configurado na Aba Cotação (CCESU000TAB4), ao<br>acionar este botão os fornecedores irão receber um e-mail de confirmação de participação da cotação, contendo em anexo um relatório<br>com as informações do preenchimento da cotação. |
| Cancelar                 | Limpa os dados e o campo "Cotação" é habilitado para novo cadastro.                                                                                                    |
| -                        |                                                                                                    |

#### **Processos Relacionados**

### Registrar cotação no Consistem ERP

Atenção As descrições das principais funcionalidades do sistema estão disponíveis na documentação do Consistem ERP Componentes. A utilização incorreta deste programa pode ocasionar problemas no funcionamento do sistema e nas integrações entre módulos.

Exportar PDF

Esse conteúdo foi útil?

Sim Não